# Swegon

## ASENNUS GOLDen GATE Trend, TBLZ-1/2/3-1-4-41

## 1. Yleistä

#### Tiedonsiirtoyksikkö TBLZ-3-1-4-41

Tarkoitettu käytettäväksi GOLD-ilmankäsittelykoneen versiossa C/D.

#### Tiedonsiirtoyksikkö TBLZ-2-1-4-41

Tarkoitettu käytettäväksi GOLD-ilmankäsittelykoneen versiossa B.

#### Tiedonsiirtoyksikkö TBLZ-1-1-4-41

Tarkoitettu käytettäväksi GOLD-ilmankäsittelykoneen versiossa 4/A.

Yksikkö koostuu seuraavista osista:

- 1. 4-moduulinen standardikotelo DIN-kiskoasennukseen IP20.
- 2. 9-napainen d-subliitin, josta liitäntä sarjakaapelilla tietokoneeseen konfigurointia varten tai Trend IQ supervisor -porttiin.
- 3. Riviliitin 10–30 V AC/DC, 25 mA/24 V tehonsyöttöä varten.
- 4. Liittimet EIA 485-verkkoa varten (käytetään versiossa C/D).
- 5. Päätekytkin EIA 485-verkolle.
- 6. RJ-12 -liitin GOLDiin liittämiseksi käytön aikana (käytetään versioissa 4/A/B).
- 7. Kytkimet tulevia tarpeita varten.
- 8. Kytkimet käyttö/konfigurointitilan valintaan.

#### Muuta:

Module status. Network LED. GOLD Comm. LED.

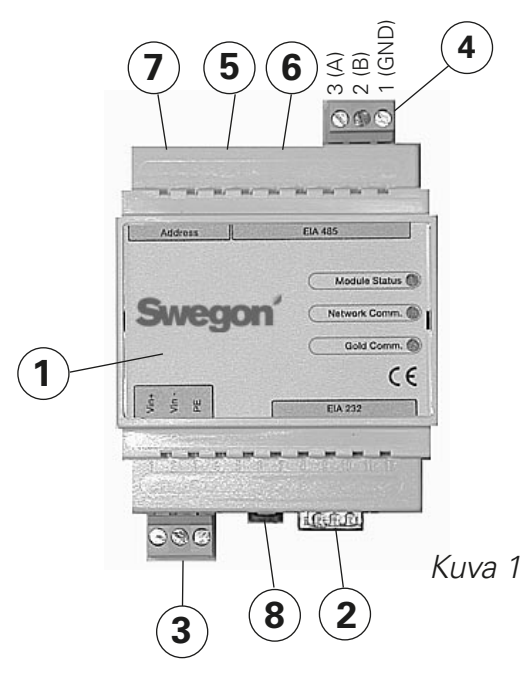

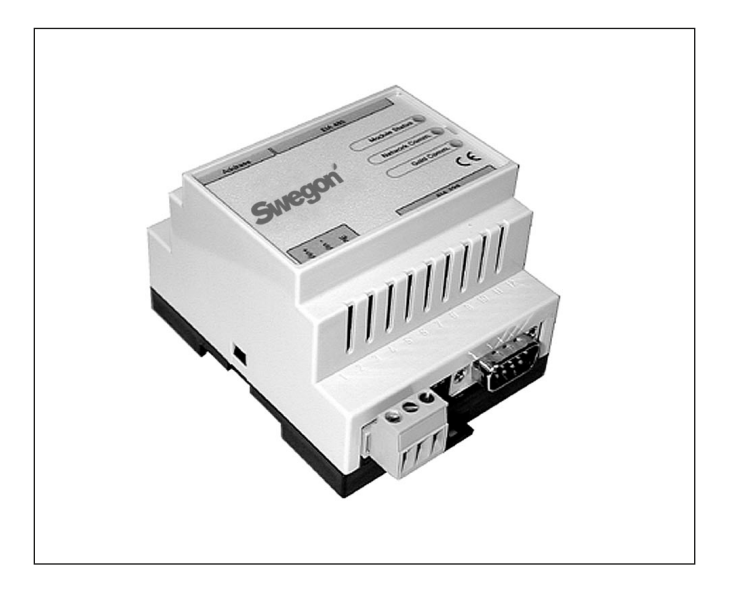

## 2. Turvaohjeet

Ole varovainen tehdessäsi kytkentöjä yksikköön. Älä koskaan työskentele syöttöjännitteen ollessa kytkettynä. Se voi vahingoittaa sinua ja yksikköä. Noudata voimassa olevia sähköturvallisuusmääräyksiä asennuksen aikana.

## 3. Asennus

#### 3.1 Yleistä

Aseta tiedonsiirtoyksikkö DIN-kiskoon seuraavasti:

#### Versio C/D

GOLD-koneen ohjauskortin viereen tai haluttuun koteloon.

#### Versio B

GOLD-koneen kytkentähuuvan viereen.

#### Versio 4/A

Koneen päälle pikaliittimien ja kaapeliläpivientien luo. Yhdistä GOLDen GATE -yksikön liittimet Vin+ (1) ja Vin-(2), ks. kuva 1, erilliseen, kapasiteetiltaan oikeaan verkkoosaan tai GOLD-koneen 24 V AC -liittimiin mallista riippuen seuraavasti:

#### Versio C/D

G = 58 tai 60, G0 = 59 tai 61, ks. kuva 4.

#### Versio B

G = 104, G0 = 103 (voidaan liittää myös 12 V DC:hen G = 57, G0 = 58).

#### Versio 4/A

G = 9, G0 = 7.

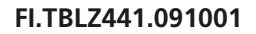

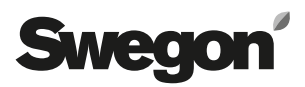

### 3.2 Konfigurointi

Konfiguroi yksikkö GOLDen GATE Config -konfigurointiohjelmalla, jonka voit ladata kotisivultamme osoitteesta http://www.swegon.fi kohdasta Mitoitusohjelmat. Asenna ohjelma setup-ikkunan ohjeiden mukaan.

Tarvitset tietokoneen, jossa on Windows 98 tai uudempi käyttöjärjestelmä sekä RS-232 sarjaportti. Käytä mukana toimitettua sarjakaapelia, jossa on kaksi 9-napaista D-sub naarasliitintä. Käynnistä konfigurointiohjelma ja valitse Golden Gate Serial EIA-485, ks. kuva 2.

Aseta jokin kytkimistä 8 (ks. kuva 1) asentoon ON konfiguroinnin ajaksi. Kytkimen on oltava ON-asennossa ennen 24 V -syötön kytkemistä.

Valitse com-portti, Trendiprotokolla, kieli, LAN- ja Nodeosoitteet, mahdollinen konenimi sekä tiedonsiirtonopeus (ks. kuva 3).

Kun konfigurointi on valmis ja kaikki parametrit on tallennettu, on yksikön virta katkaistava noin 30 sekunniksi asetusten saattamiseksi voimaan. Palauta kaikki kytkimet 8 (ks. kuva 1) OFF-asentoon.

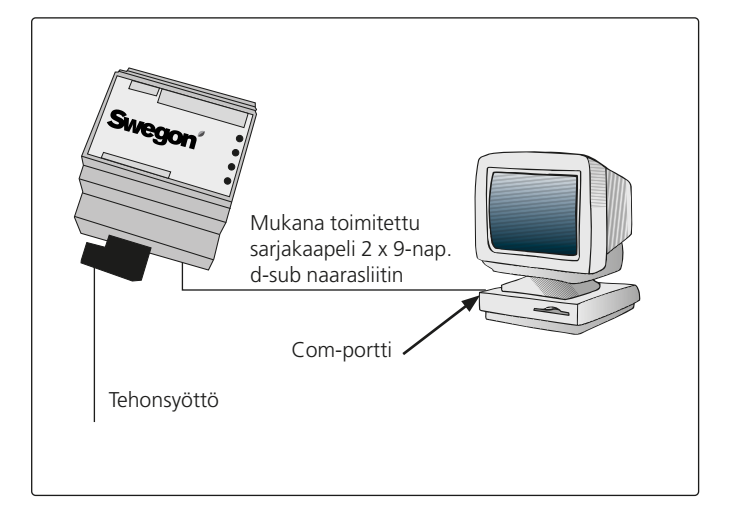

Get Config = Tiedonsiirtoyksikön nykyinen asetus ja ohjelmaversio.

Set Config = Siirtää konfigurointiohjelman asetukset tiedonsiirtoyksikköön sekä päivittää tarvittaessa ohjelmiston.

Uppgrade FW = Tiedonsiirtoyksikön version päivitys. Avaa haluttu ohjelmatiedosto. Tiedosto on kansiossa "GOLDen GATE Config".

Avaa tiedosto asennettavaksi liitettyyn yksikköön.

Kuva 2

| Select Golden Gate Type                        | X      |
|------------------------------------------------|--------|
| Available device types                         | ОК     |
| Golden Gate Ethernet Golden Gate Serial EIA485 | Cancel |
| C Golden Gate Lonworks                         |        |

Kuva 3

| S                                         | wegon                      |   |
|-------------------------------------------|----------------------------|---|
| Info<br>Golden Gate Version:<br>Progress: | Trend Gold C English v2.51 |   |
| PC Settings<br>CDM Port                   | СОН1                       | • |
| Fieldbus Properties<br>Fieldbus Protocol  | Trend Gold C               | • |
| Language                                  | English                    | * |
| Device Label                              | GOLD                       | _ |
| Baudrate                                  | 9600                       | ٣ |
| Parky                                     | 044                        | * |
| Stop Bits                                 | 1                          | * |

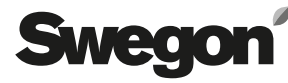

#### 3.3 Verkko, kone

Yhdistä verkko tiedonsiirtoyksikön ja GOLDin välille.

#### Versio C/D (ks. kuvat 1 ja 4)

Yhdistä A:n (kuvassa 4) ja tiedonsiirtoyksikön välille seuraavasti:

| GOLDen GATE EIA-485 | GOLD EIA-485 |
|---------------------|--------------|
| 1 (GND)             | 29 (GND)     |
| 2 (B)               | 28 (B)       |
| 3 (A)               | 27 (A)       |
|                     |              |

Terminoinnin dip-kytkimen on oltava aktiivinen EIA-485: lle.

ON = Aktiivinen.

#### Versio B (ks. kuva 5)

Liitä mukana toimitettu tietoliikennekaapeli 6-napaisella modulaariliittimellä RJ12 liitäntään 6 (ks. kuva 1) sekä 9-napainen D-sub GOLDiin (ks. kuva 5). GOLD-koneen ohjausyksikön dip-kytkimen 4 on oltava ON-asennossa ja dip-kytkimen 3 OFF-asennossa, ks. kuva 5.

#### Versio 4/A (ks. kuva 6)

Liitä mukana toimitettu tietoliikennekaapeli 6-napaisella modulaariliittimellä RJ12 liitäntään 6 (ks. kuva 1) sekä pyöreällä liittimellä GOLDiin (ks. kuva 6).

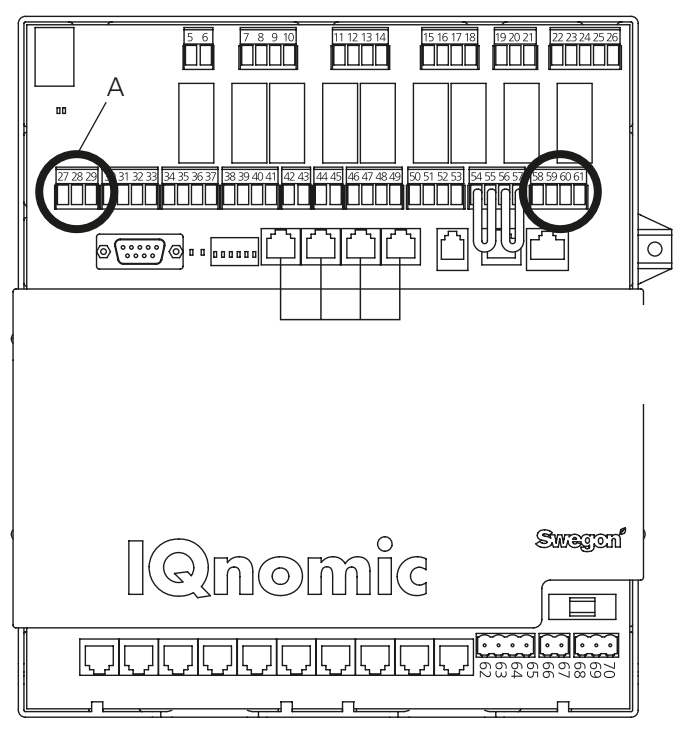

Kuva 4

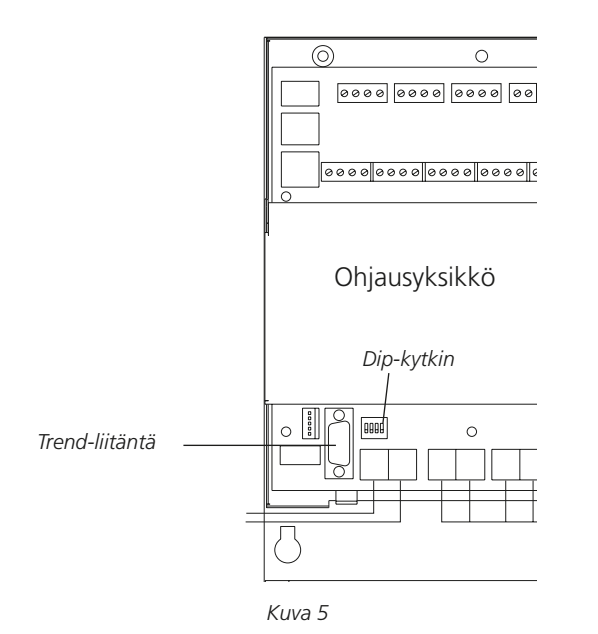

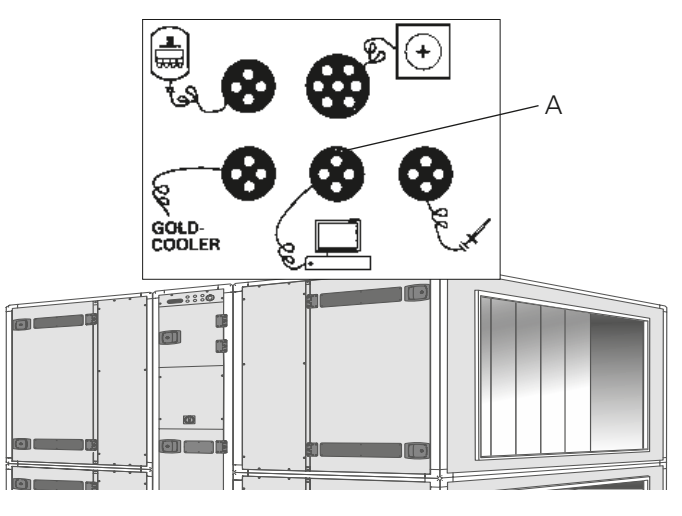

Kuva 6

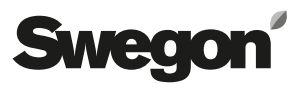

## 4. Käyttöönotto

**Versiolle C/D** on tehtävä seuraavat asetukset käsipäätteellä:

Valitse LonWorks/Trend tai Modbus tiedonsiirtovalikosta EIA-485 ja tarkasta asetuksista, että: Osoite = 1.

Nopeus = 38 400. Pariteetti = ei mitään. Lopetusbitit = 1.

Polku GOLDin käsipäätteessä on "ASETUKSIA", "ASEN-NUS", "TIEDONSIIRTO", "EIA-485" och "PROTOKOLLA"/ "ASETUKSET", ks. GOLDin käyttö- ja huolto-ohje.

Versiolle B ei tarvitse tehdä asetuksia.

**Versiolle 4/A** on tehtävä seuraavat asetukset käsipäätteellä huoltovalikossa:

Lon-tiedonsiirto = 0 (jos TBLZ-1-1-1-41:ää on käytetty aiemmin, arvona on 1).

## 5. Yleisiä selityksiä

#### **Module Status**

Sammuneena käynnistettäessä ja palaa vihreänä, kun yksikössä on jännite.

Vilkkuu vihreänä konfiguroinnin aikana.

Vilkkuu punaisena muistivirheen merkiksi.

Palaa punaisena vakavan laitteistovian merkiksi.

#### GOLD Comm.

Vilkkuu vihreänä, kun GOLD ja GOLDen GATE kommunikoivat.

Palaa punaisena, kun GOLDin ja GOLDen GATEn välisessä kommunikoinnissa on virhe.

Sammuneena, kun GOLDin ja GOLDen GATEn välillä ei ole liikennettä.

#### Network

Vilkkuu vihreänä, kun verkosta on liikennettä yksikköön.

Palaa punaisena, kun verkkoyhteyttä ei ole.

Sammuneena, kun yksikköön ei ole liikennettä.

Käytettävissä olevat parametrit sekä protokollakohtaiset ominaisuudet on dokumentoitu erillisissä tuote-esitteissä.

Esitteet voi ladata Internetistä: www.swegon.fi.

GOLD-kone toimii riippumatta siitä, onko verkko aktiivinen vai ei.